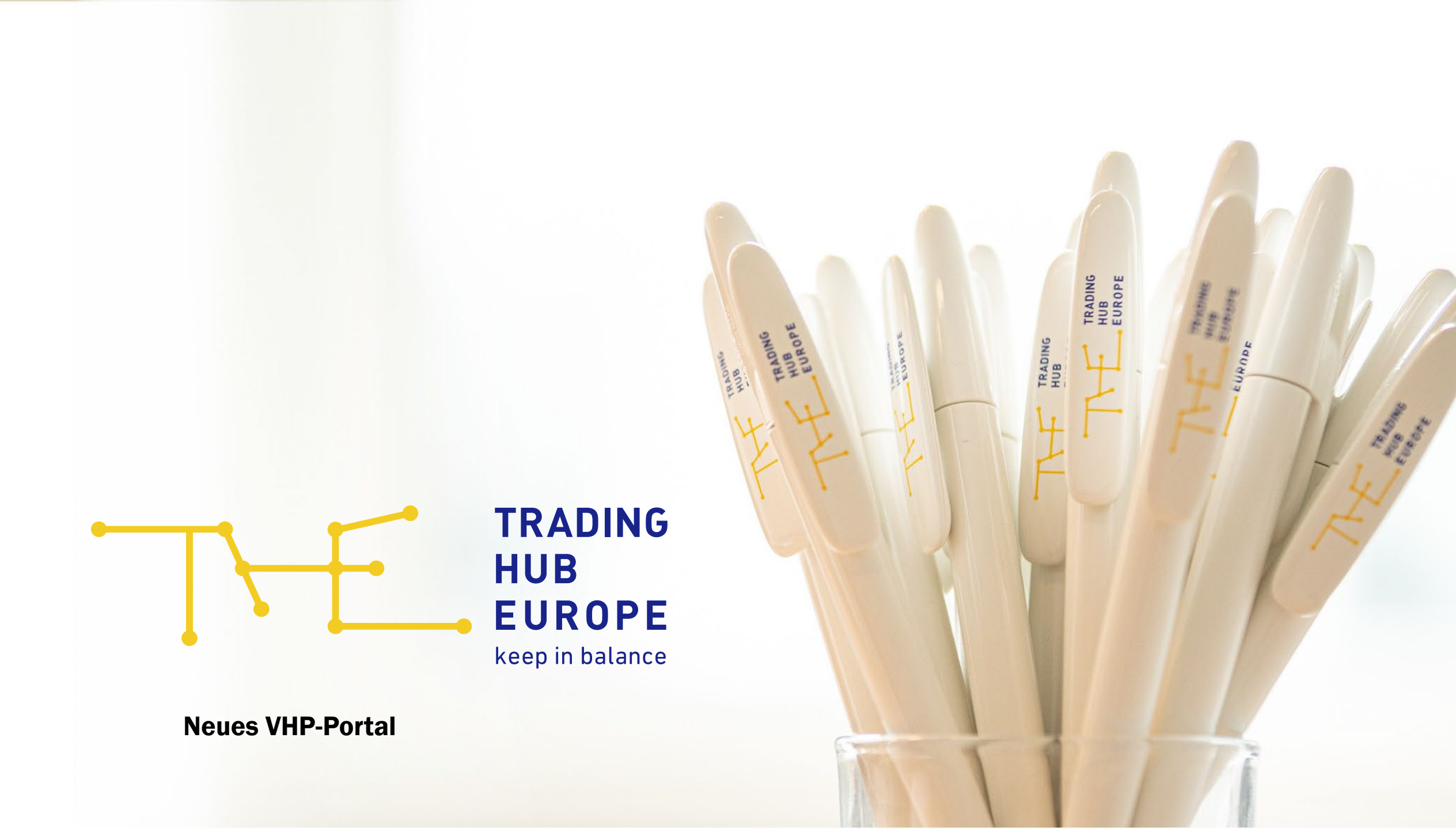

# **Neues VHP-Portal - Überblick**

- Neuer VHP zum 01.10.2024
- Keine Änderungen für Kunden, welche via Edifact nominieren
- Mit dem neuen VHP wird ebenfalls ein neues VHP-Portal aufgebaut
  - Neue GUI und Optimierungen der Funktionen basierend auf Anregungen aus der VHP-Marktkonsultation und Kundenzufriedenheitsbefragung
  - Das neue VHP-Portal ist nur noch im Kundenportal integriert
- Inbetriebnahme-Termin voraussichtlich Ende August, genaueres wird noch von THE kommuniziert
- Für einen Übergangszeitraum werden das neue VHP-Portal und das aktuelle VHP-Portal parallel betrieben
  - Nominierungen für den Leistungszeitraum ab dem 01.10.2024 via neues VHP-Portal

#### **Zeitstrahl Aktuelles** VHP-Portal Nominierungen und Anfang August 31.12.2024: Datenabruf möglich bis Finale Abnahme des zum Leistungszeitraum Aktuelles VHP-Portal wird neuen VHP-Portals 01.10.2024 abgeschalten 01.10.2024 Voraus. Ende August Neues VHP-Portal wird **Neues VHP-Portal GO-LIVE** freigeschaltet Das aktuelle VHP-Portal • Nominierungen für wird vollständig abgelöst Leistungszeitraum ab dem Datenabruf über 01.10. nur noch über neues aktuelles VHP-Portal Portal möglich weiterhin möglich • Es wird eine Differenzierung zwischen neuem und aktuellem Portal ersichtlich sein

- Parallelbetrieb des neuen und aktuellen VHP-Portals
- Nominierungszeitraum beachten!

#### **Ansicht VHP Dashboard**

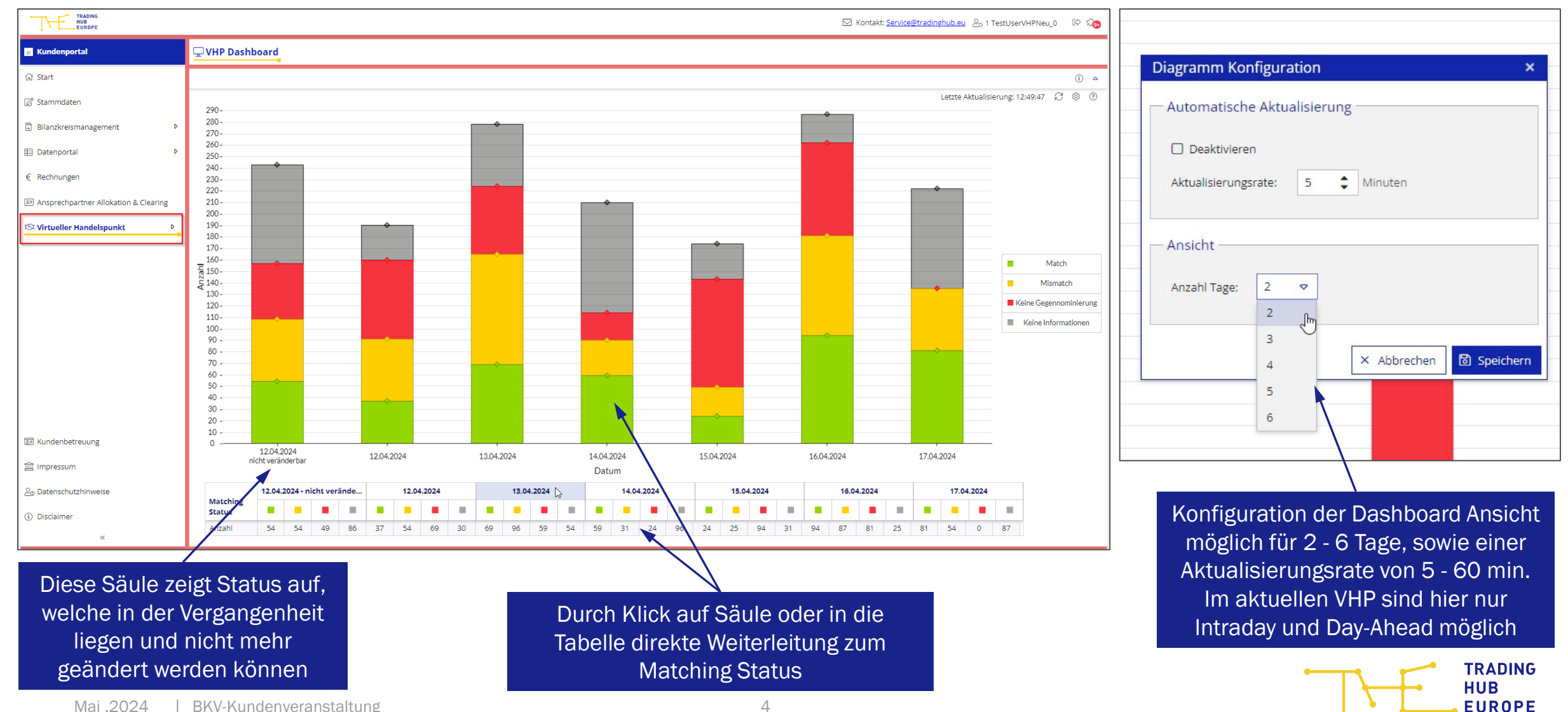

# Nominierungsabgabe (1/3)

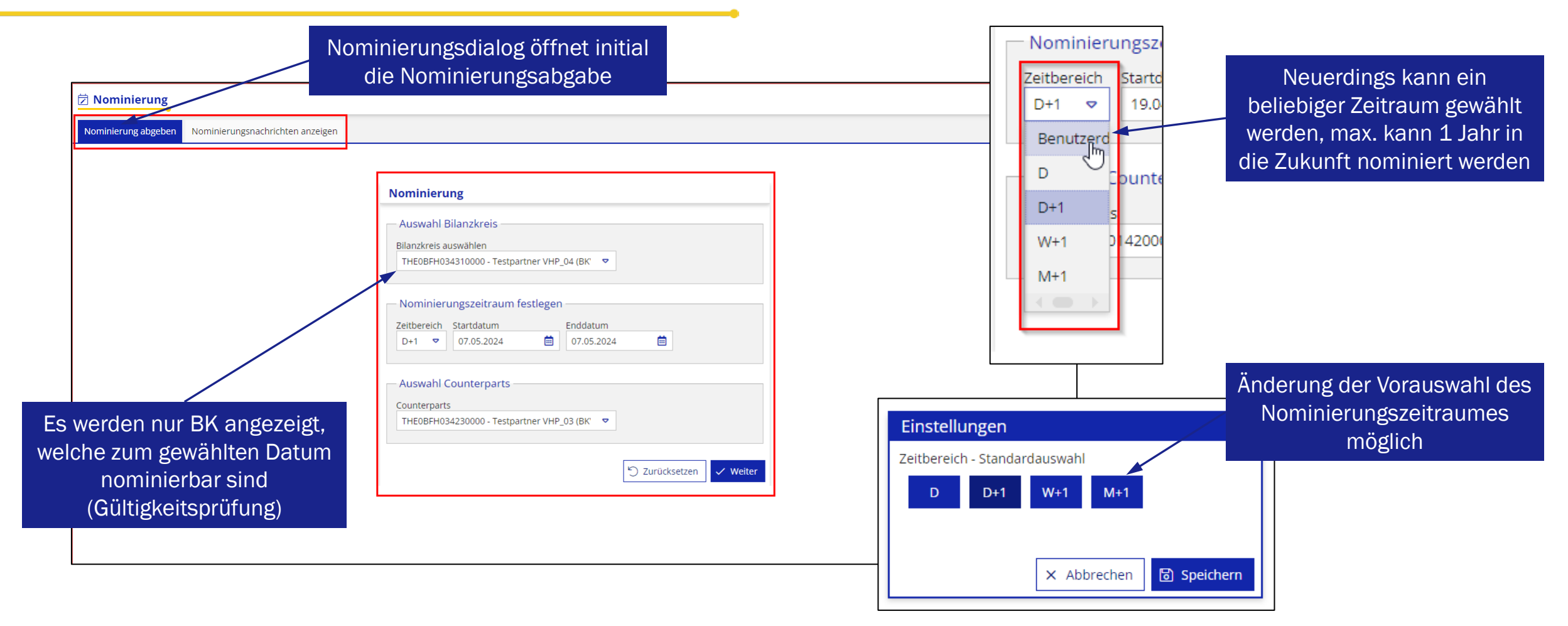

TRADING HUB EUROPE

# Nominierungsabgabe (2/3)

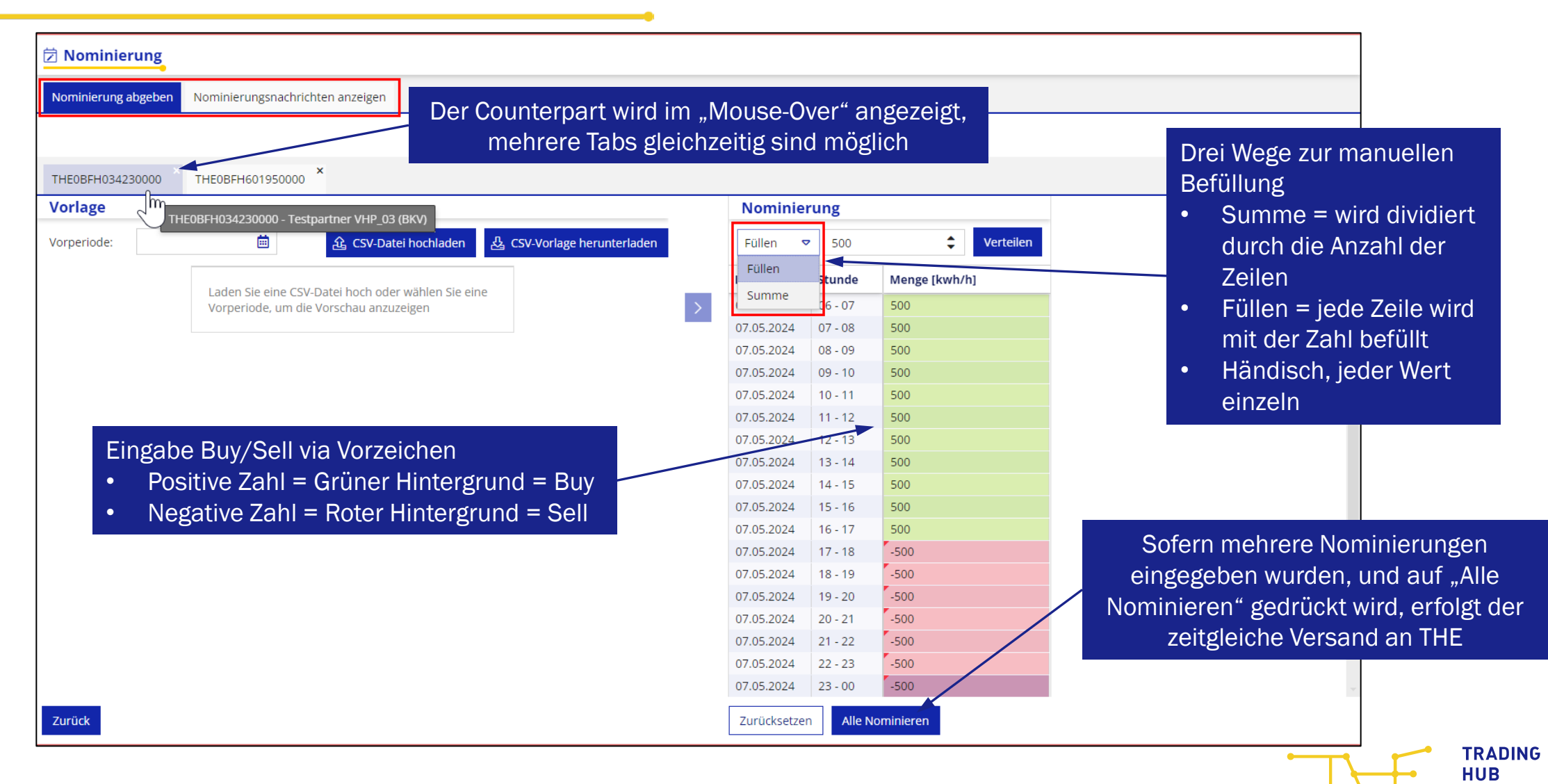

**EUROPE** 

# Nominierungsabgabe (3/3)

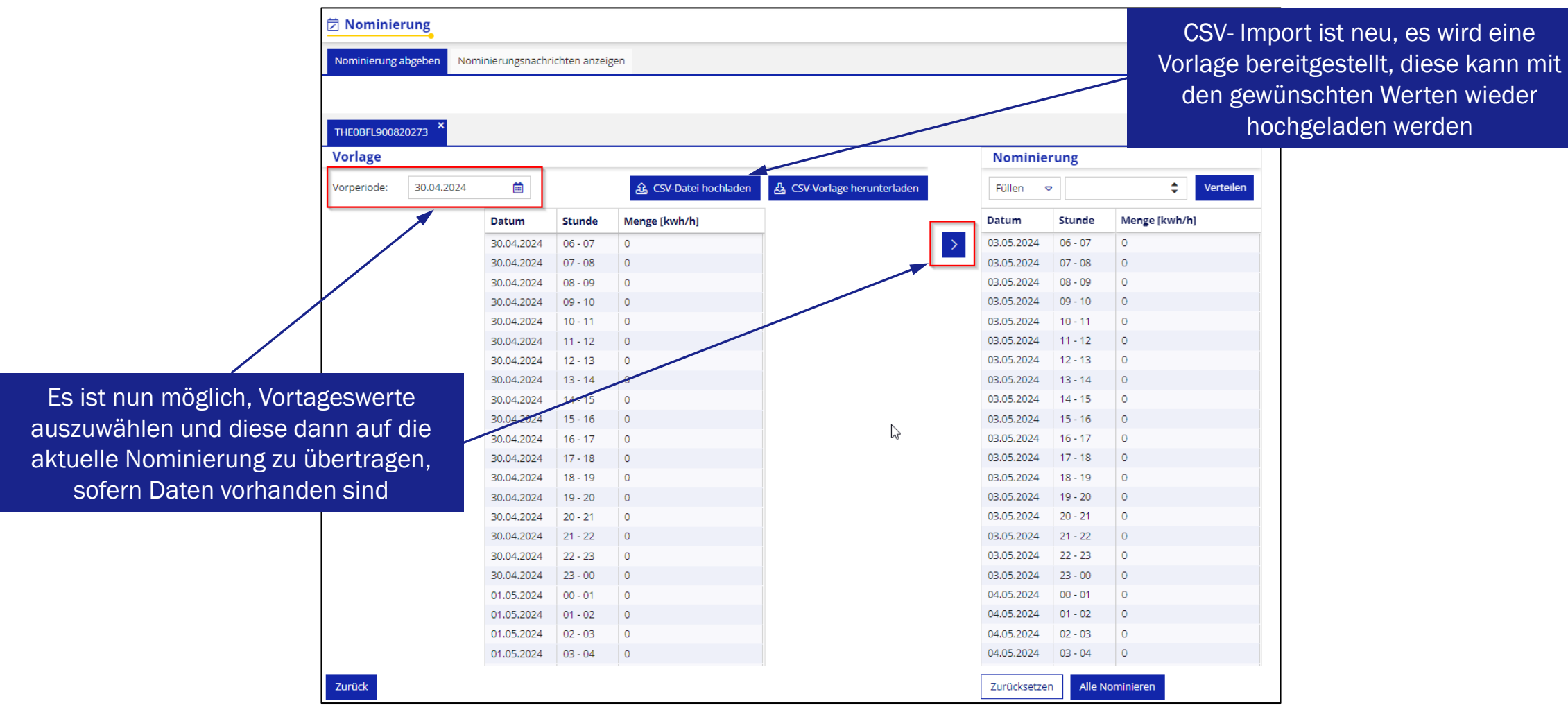

## Nominierungsnachrichten

| TRADING                                 |               |                       |           |                            |                  | Sob<br>"Nor              | ald eine Nom<br>wurde, kar<br>ninierungsnac | inierung abgesch<br>nn diese unter<br>hrichten" eingese | ickt<br>ehen   |                                 |             |  |  |  |
|-----------------------------------------|---------------|-----------------------|-----------|----------------------------|------------------|--------------------------|---------------------------------------------|---------------------------------------------------------|----------------|---------------------------------|-------------|--|--|--|
| HUB                                     |               |                       |           |                            |                  |                          | We                                          | erden                                                   | ).eu (         | ♀ <sub>©</sub> 4 Testpartner Vŀ | HP_0 [€> ⊊} |  |  |  |
| E Kundenportal                          | Ċ             | 🖻 Nominieru           | ng        |                            |                  |                          |                                             |                                                         |                |                                 |             |  |  |  |
| යි Start                                |               | Nominierung abg       | eben Norr | inierungsnachrichten anzei | gen              |                          |                                             |                                                         |                |                                 |             |  |  |  |
| 🖉 Stammdaten                            |               | < Seite 1 vo          | n1 >      | Zeige Einträge 1 -         | 20 von 20        |                          |                                             |                                                         |                |                                 | S & 0       |  |  |  |
| Bilanzkreismanagement                   | F             | ID                    |           | Zeitstempel                | ВК               | Partnername              | Counterpart                                 | Counterpart Partnername                                 | Beginn         | Ende                            | Status      |  |  |  |
| E Datenportal     ▶                     | DEVI110538923 |                       |           | 02.05.2024 16:49:39.169    | THE0BFL034350000 | Testpartner VHP_04 (BKV) | -                                           |                                                         | 03.05.2024 06: | . 04.05.2024 06:                | Verarbeitet |  |  |  |
| € Rechnungen                            | 1             | Nominierung           |           |                            |                  |                          |                                             |                                                         |                | /                               |             |  |  |  |
| C                                       |               | Datum                 | Stunde    | Menge [kwh/h]              |                  |                          |                                             |                                                         |                |                                 |             |  |  |  |
| 🖭 Ansprechpartner Allokation & Clearing |               | 03.05.2024            | 06 - 07   | 5690                       |                  |                          |                                             |                                                         |                |                                 | A           |  |  |  |
|                                         |               | 03.05.2024 07-08 5690 |           |                            |                  |                          |                                             |                                                         |                |                                 |             |  |  |  |
| St Virtueller Handelspunkt              | •             | 03.05.2024            | 08 - 09   | 5690                       |                  |                          |                                             |                                                         |                |                                 |             |  |  |  |
|                                         |               | 03.05.2024            | 09 - 10   |                            |                  |                          |                                             |                                                         |                |                                 |             |  |  |  |
|                                         |               | 03.05.2024            | 10 - 11   | 5690                       |                  |                          | Verarbeitungsstatus der Nachricht kann      |                                                         |                |                                 |             |  |  |  |
|                                         |               | 03.05.2024            | 11 - 12   | 5690                       |                  |                          |                                             |                                                         |                |                                 |             |  |  |  |
|                                         |               | 03.05.2024            | 12 - 13   | 5690                       |                  |                          | eingesehen werden                           |                                                         |                |                                 |             |  |  |  |
|                                         |               | 03.05.2024            | 13 - 14   | 5690                       |                  |                          |                                             |                                                         |                |                                 |             |  |  |  |
|                                         |               | 03.05.2024            | 14 - 15   | 5690                       |                  |                          |                                             |                                                         |                |                                 |             |  |  |  |
| /                                       |               | 03.05.2024            | 15 - 16   | 5690                       |                  |                          |                                             |                                                         |                |                                 |             |  |  |  |
| etailansicht der nominierten Werte      |               |                       |           | 02.05.2024 16:49:39.114    | THE0BFL034350000 | Testpartner VHP_04 (BKV) |                                             |                                                         | 03.05.2024 06: | 04.05.2024 06:                  | Verarbeitet |  |  |  |
| möglich                                 |               |                       |           |                            |                  |                          |                                             |                                                         |                |                                 |             |  |  |  |

TRADING HUB EUROPE

# **Ansicht Übersicht**

Diese Ansicht wurde übernommen aus dem bestehenden VHP-Portal, jedoch werden hier alle Nominierungen bereits angezeigt, dies war ein Wunsch aus der **Marktkonsultation 2023** 

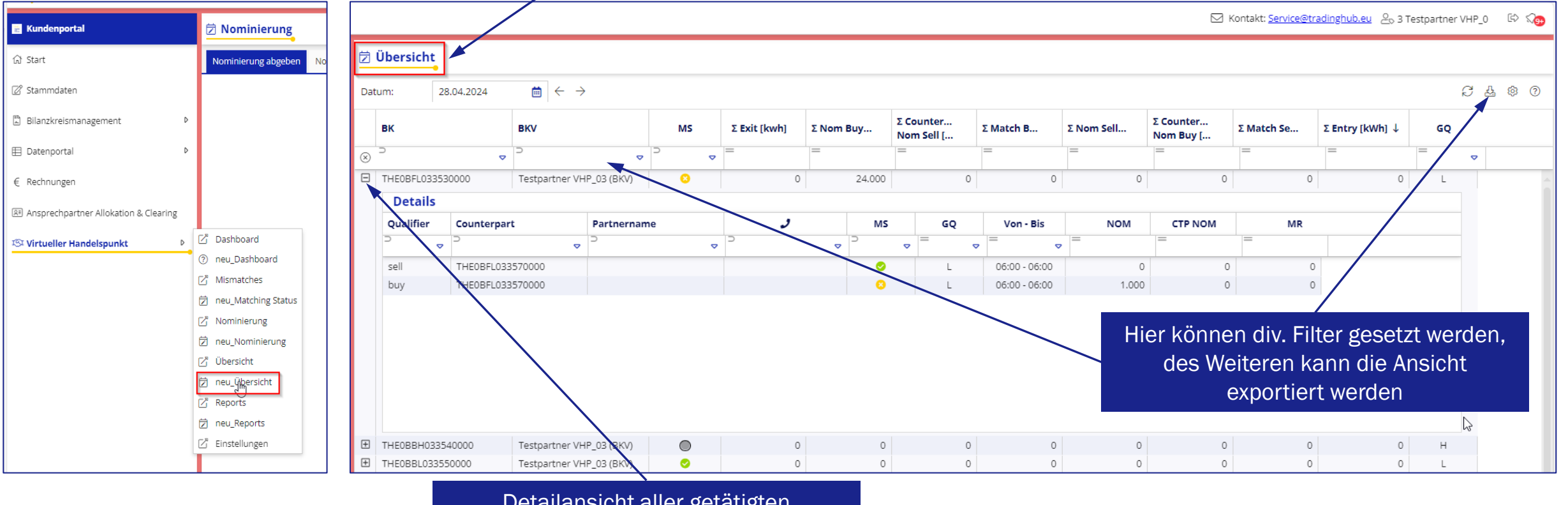

Detailansicht aller getätigten Käufe/Verkäufe möglich

## **Ansicht Matching-Status**

| E Kundenportal                                                                           | 🗇 Matching Status                                                                                              | Der Matching-Status ist direkt aufrufbar    |                        |                            |                                       | Status                                                   |                      |                     | Schlechtester Wert (größer=schlechter) |                   |                 |        |
|------------------------------------------------------------------------------------------|----------------------------------------------------------------------------------------------------|---------------------------------------------|------------------------|----------------------------|---------------------------------------|----------------------------------------------------------|----------------------|---------------------|----------------------------------------|-------------------|-----------------|--------|
| 값 Start                                                                                  | Datum: 02.05.202<br>Gültig von<br>⊗                                                                            | aus dem Menüband sowie aus dem<br>Dashboard |                        |                            |                                       | Keine Nominierungen<br>Es liegen keine Nominierungen vor |                      |                     | 4                                      |                   |                 |        |
| <ul> <li>□ BilanzKreismanagement</li> <li>□ Datenportal</li> <li>○ Rechnungen</li> </ul> |                                                                                                    |                                             |                        |                            |                                       | Keine Gegennominie<br>Es liegt keine Gegen               | erung<br>nominierung | vor                 |                                        | 3                 |                 |        |
| 용 Ansprechpartner Allokation & Clearing<br>IST Virtueller Handelspunkt 아                 | Die Status wurden neu priorisiert, der<br>schlechteste Wert ist nun hier rot<br>markiert und danach kommt gelb |                                             |                        |                            | Mismatch<br>Es liegt ein Mismatch vor |                                                          |                      | 2                   |                                        |                   |                 |        |
| [                                                                                        | Mismatches     neu_Matching Status     Nominierung     neu_Nominierung                                         |                                             |                        |                            |                                       | Match                                                    |                      |                     |                                        | 1                 |                 |        |
|                                                                                          |                                                                                                    | A                                           | uswahl ei              | nes beliel                 | oigen Tages;                          |                                                          |                      | 🖂 Kontakt: <u>S</u> | ervice@tradinghub.                     | <u>eu</u> 💩 3 Te: | stpartner VHP_0 | 6) ()  |
| Datum: 25.04.2024                                                                        | $   \neq \rightarrow $                                                                                         | Sta                                         | andardmä               | ißig ist de<br>vorgefiltei | r aktuelle Tag<br>rt                  |                                                          |                      |                     |                                        |                   | Ç               | 4 0    |
| Gültig von Gültig bis                                                                    | Vertragscode Käufe                                                                                             | r Vertragsnehmer Käufer                     | J Käufer               | Buy [kwh/h]                | Vertragscode Verkäufer                | Vertragsnehmer Verkäu                                    | J Verkäufer          | Sell [kwh/h]        | Matching [                             | Matchsta          | <u>at</u>       |        |
| ⊗ ⊃ ⊽ ⊃                                                                                  | ▽                                                                                                    | ▽                                           | = ⊽                    | =                          | ⊃ <                                   | ,                                                        | = ⊽                  |                     |                                        | ⊃<br>mismatd      | ▽               |        |
| 25.04.2024 06:00 26.04.2024                                                              | 06:00 THE0BFH033460000                                                                                         | Testpartner VHP_03 (BKV)                    | <u>+49 (0)241 4133</u> | 1.000.123.456              | THE0BFH034030000                      |                                                          |                      |                     | 0                                      | 0 0               |                 |        |
| 25.04.2024 06:00 25.04.2024                                                              | 14:00 THE0BFL033530000                                                                                         | Testpartner VHP_03 (BKV)                    | +49 (0)241 4133        | 1.000                      | THE0BFL033570000                      |                                                          |                      |                     | 0                                      |                   |                 |        |
|                                                                                          |                                                                                                    |                                             |                        |                            | Standard                              | mäßig stehen di<br>in der Tabelle o                      | e Mismato<br>ben     | ches                |                                        |                   |                 | TRADIN |
| Mai 2024   F                                                                             | SKV-Kundenveranstal                                                                                            | tung                                        |                        |                            | 10                                    |                                                          |                      |                     |                                        |                   |                 | HUB    |

#### **Reports**

| •                                       |                                                   | Bericht anlegen                     |
|-----------------------------------------|---------------------------------------------------|-------------------------------------|
|                                         |                                                   | Kontakt: <u>Service@tra</u>         |
| ☑ Reports                               |                                                   | TUE VUB Monthly Summany Benort S1   |
|                                         |                                                   |                                     |
|                                         |                                                   | THE VHP Monthly Summary Report S1   |
| Bericht anlegen Meine Berichte anzeigen | Bericht anlegen                                   | THE VHP Monthly Detailed Report S2  |
|                                         | Berichtetyn                                       | THE Nominierungsreport Monatlich S6 |
|                                         | THE VHP Monthly Summary Report S1                 | Einzelbestellung V 03.2024          |
|                                         | Bilanzkreis-ID                                    |                                     |
|                                         | Wiederholung Monat                                | Wiederholung Monat                  |
|                                         | Einzelbestellung 🗢 03.2024 💼                      | Einzelbestellung 		 03.2024         |
| Ν                                       | Format XLS 🗢                                      |                                     |
| Die Benerte werden en die               |                                                   | Format                              |
| Die Reports werden an die               | Empfänger                                         | XLS V                               |
| ntenegte E-Man-Auresse versanut         | E-Mail Adresse<br>testpartnervhp 03@tradinghub.eu | XLS O                               |
|                                         |                                                   | CSV                                 |
|                                         |                                                   |                                     |
|                                         | Berichtstyp                                       | Auswani des                         |
|                                         | THE VHP Monthly Summary Report S1                 | 51 versandten Form                  |
|                                         | Bilanzkreis-ID                                    | moglich;                            |
| Neben einer Einzelbestellung gibt es    | S NUN THE0BFL902120000 - Testpartner VHF          | HP 04 (BK) ▼ PDF-Format ist n       |
| auch die Möglichkeit eines Abonnen      | ments                                             |                                     |
|                                         | Wiederholung Ablaufdatu                           | um                                  |
|                                         | Abo 🗢 31.12.202                                   | 24 📰                                |
|                                         | Format                                            |                                     |
| Mai .2024   BKV-Kundenveranstaltung     | XLS                                               |                                     |
|                                         |                                                   |                                     |

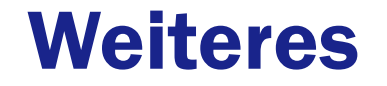

- Inbetriebnahme Termin voraussichtlich Ende August, genaueres wird noch von THE kommuniziert
- Registrierung zum VHP-Portal nur noch über Kundenportal möglich
- Alle aktuellen bestehenden Berechtigungen werden automatisiert übernommen (Manager, Trader)
- Hilfestellungen für Anwender
  - Anleitungen auf der Webseite
  - Hilfeseiten im VHP-Portal
  - Schulungstermine sind vorgesehen

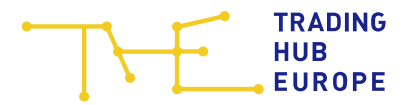

# Vielen Dank für Ihre Aufmerksamkeit

#### **Dispatching Backoffice**

Anna-Louisa-Karsch-Str. 2 10178 Berlin

T: +49 30 364289-421

E: dispatching.backoffice@tradinghub.eu